# 【安裝電腦 windows 版-登入成功入口,可建立會議室】

1. 請連結網址 <u>https://nckucc.webex.com/</u>

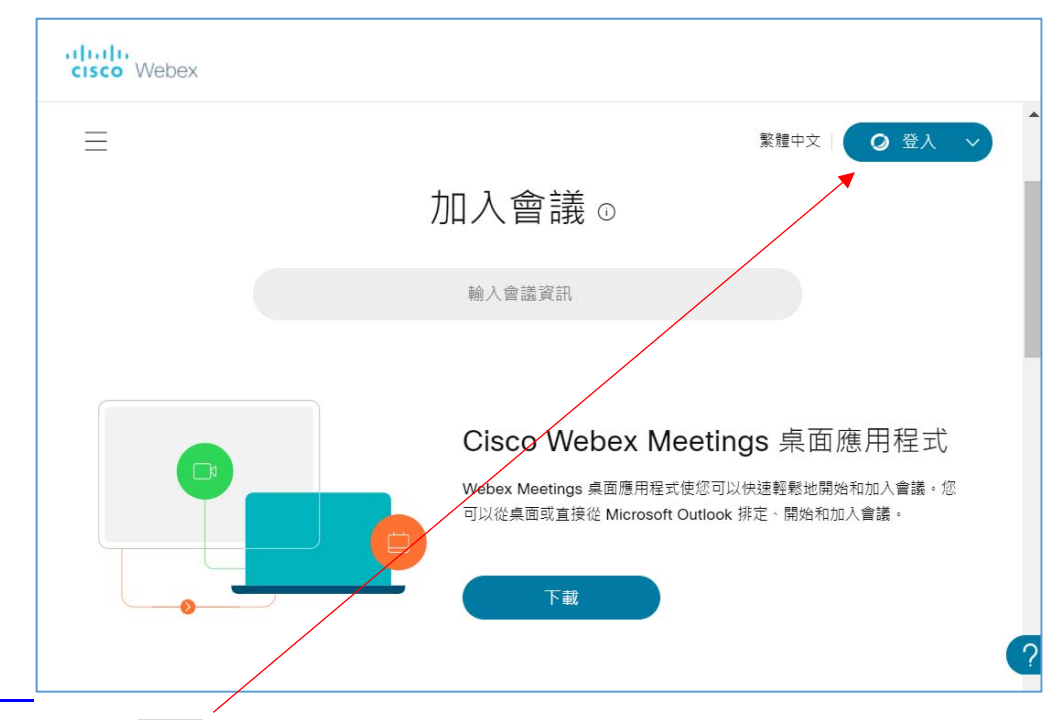

- 2. 按右上角的登入
- 3. 電子郵件地址輸入 z <u>員工編號@email.ncku.edu.tw</u>(例如: <u>z10909099@email.ncku.edu.tw</u>)
- 4. 網頁將導向成功入口認證,請輸入成功入口帳號密碼 (例如: 帳號: 10909099 / 密碼: xxxxx)
- 5. 過程中會下載 webex.exe(應用程式),請安裝及通過驗證後即可開始使用。

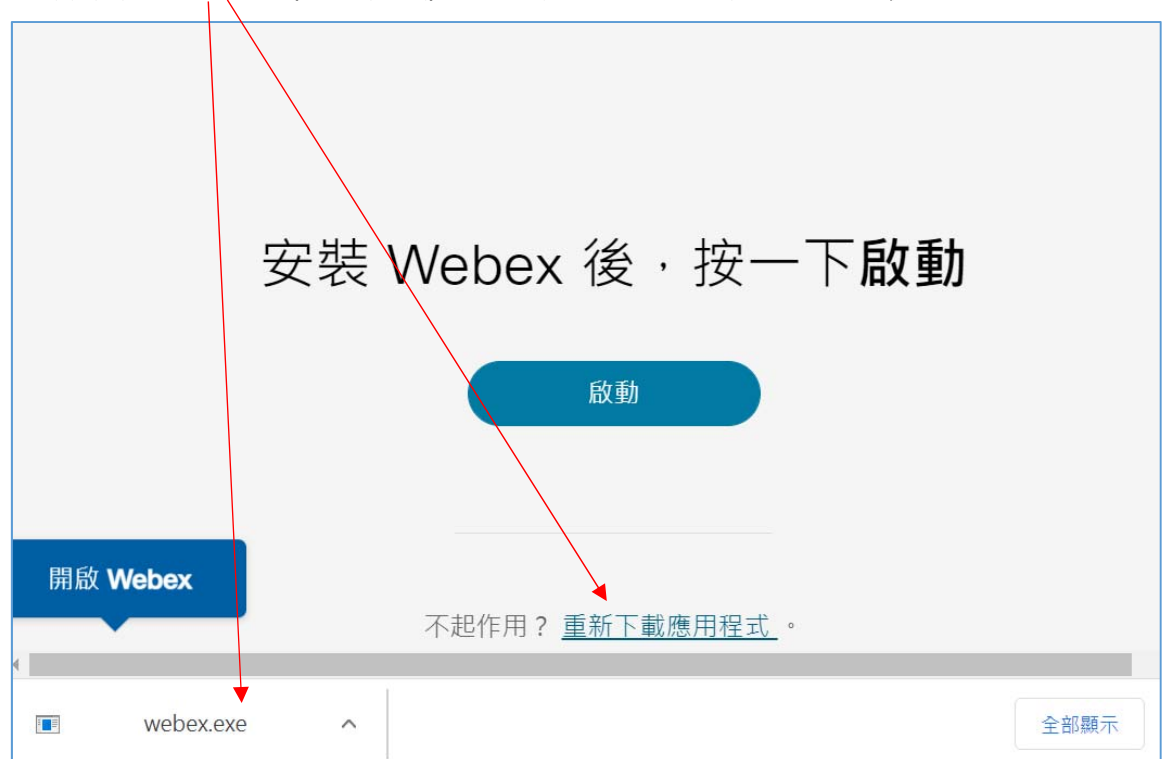

6. 下次開始會議,執行桌面 lcon,由會議面版按開始會議即可。

| Cisco Webex Meetings                         | @ - ×  |
|----------------------------------------------|--------|
|                                              | )02 🕞  |
| 開始會議                                         | 排定     |
| 加入會議⊙                                        |        |
| 輸入會議資訊                                       |        |
| 即將進行的會議                                      | ē C    |
| 登入 Microsoft Outlook 以檢<br>議。<br>僅顯示 Webex 會 | 視您的所有會 |
|                                              |        |
|                                              |        |

7. 喜好設定→行事曆(以 webex 來排定)

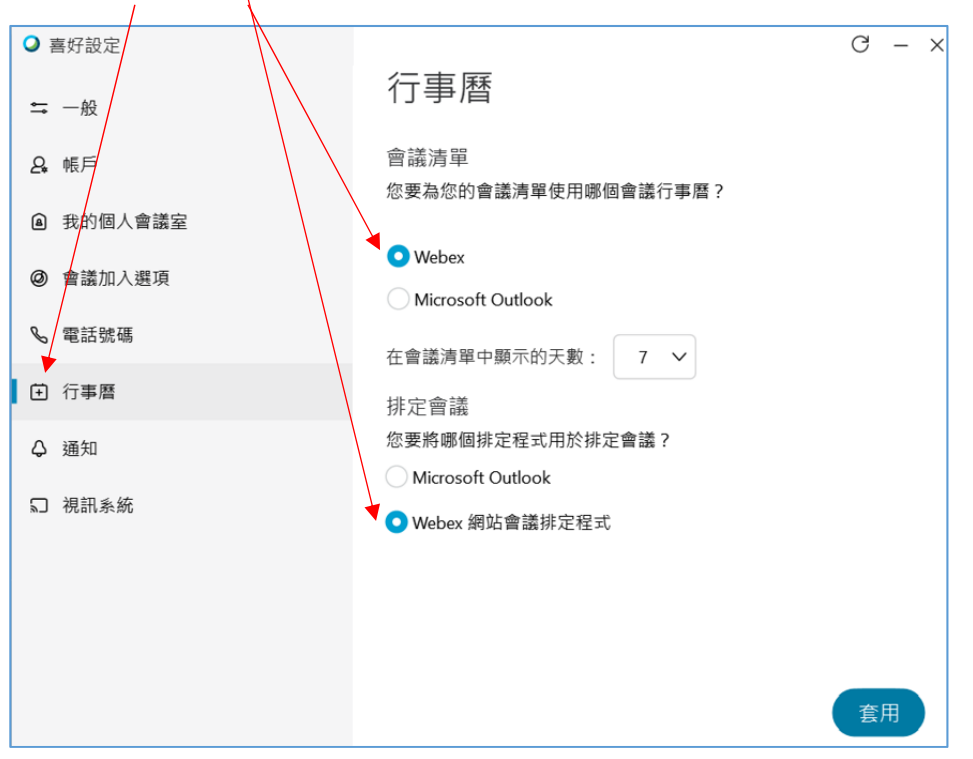

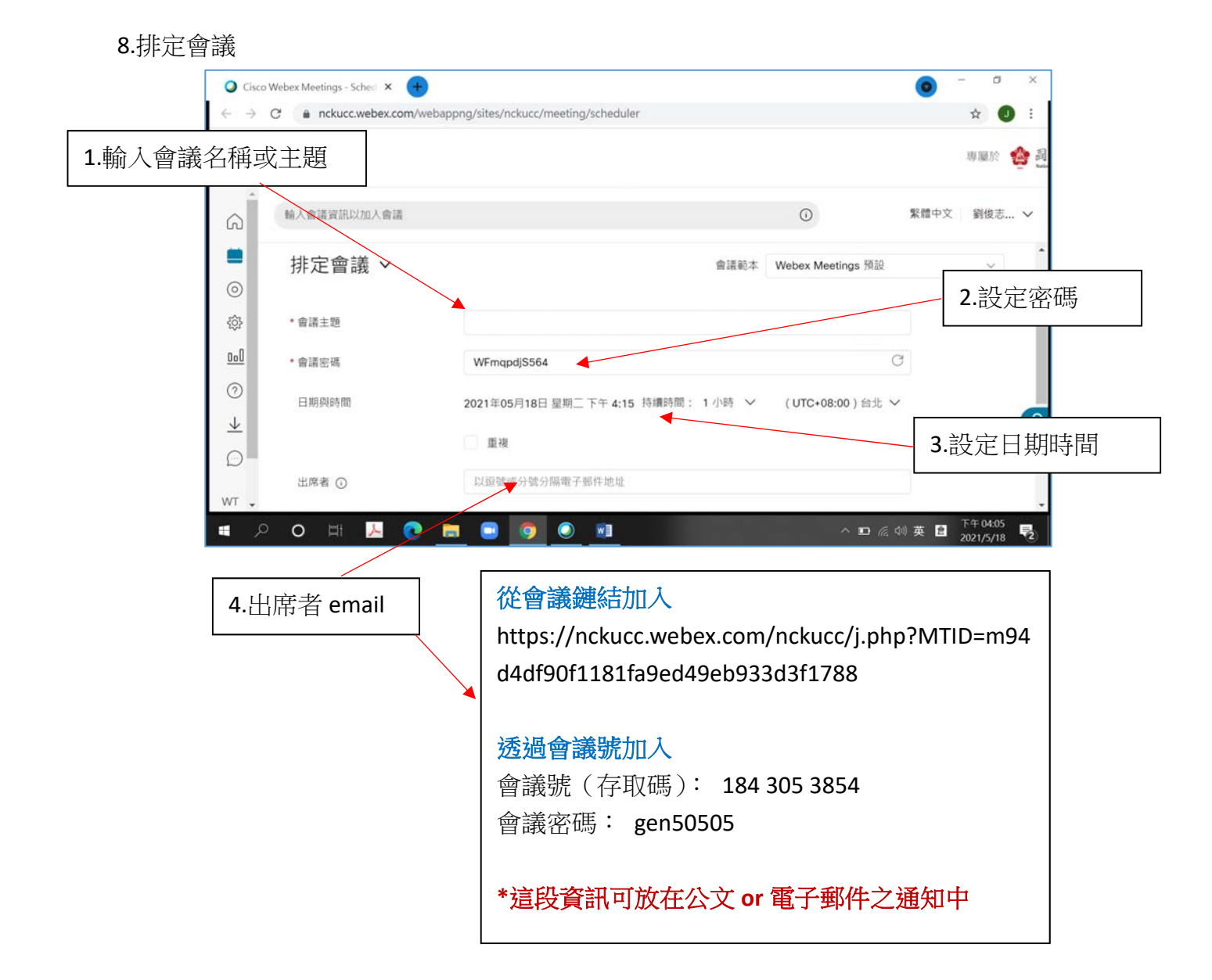

## 【Webex 開始會議室 簡易教學】

#### 1.開始會議

- (1)執行桌面 Icon (1)執行桌面 Icon (1)執行桌面 Icon (1)中國議 (1)中國 (1)中國 (
  - 開始會議
     排定

     加入會議 ①

     輸入會議資訊

     即將進行的會議

     回 C

     2021年6月18日

     上午 10:30

     總務會議

     上午 11:30

(2)執行桌面 Icon,按排定即將進行的會議開始即可。

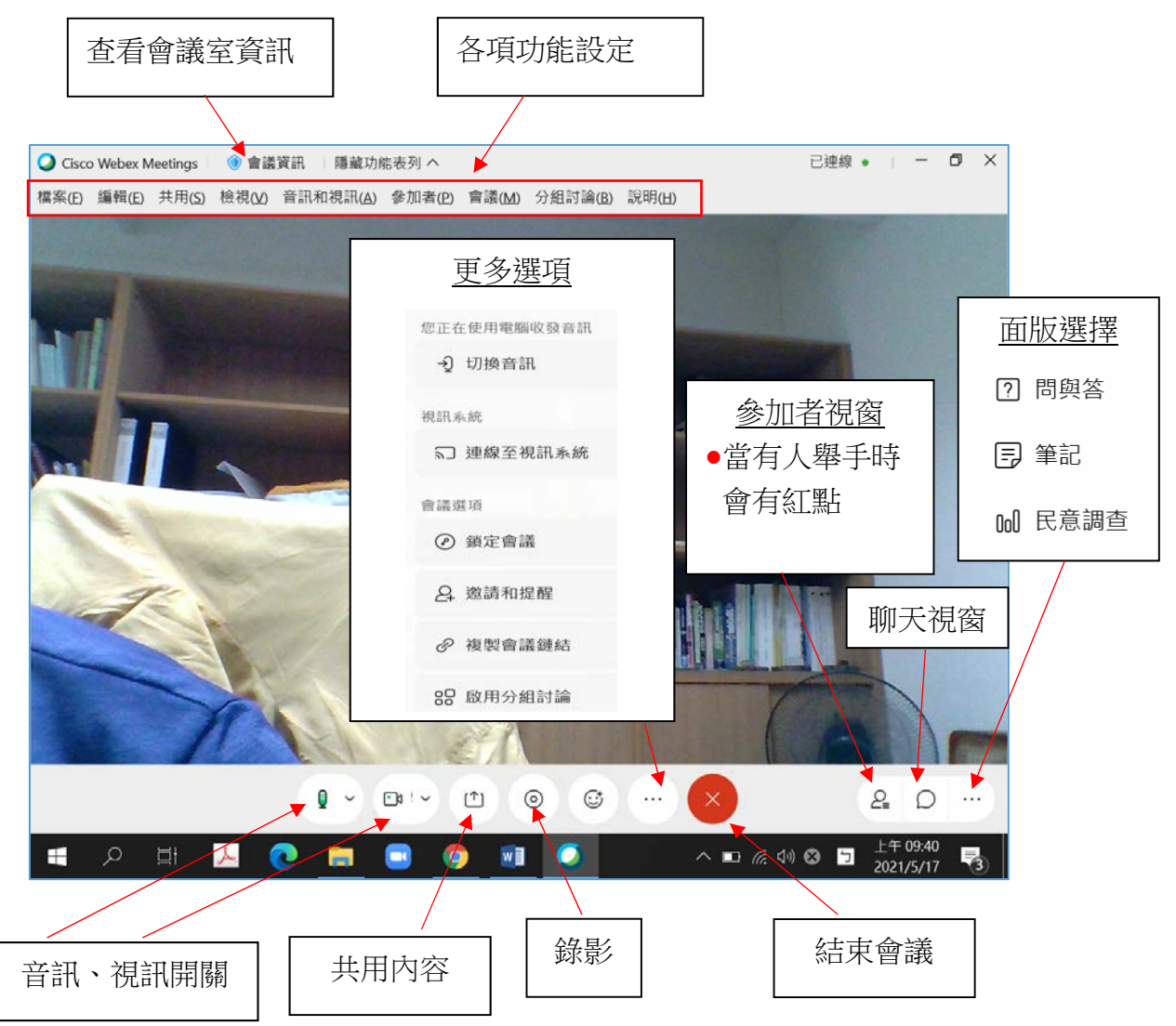

#### 2.會議資訊

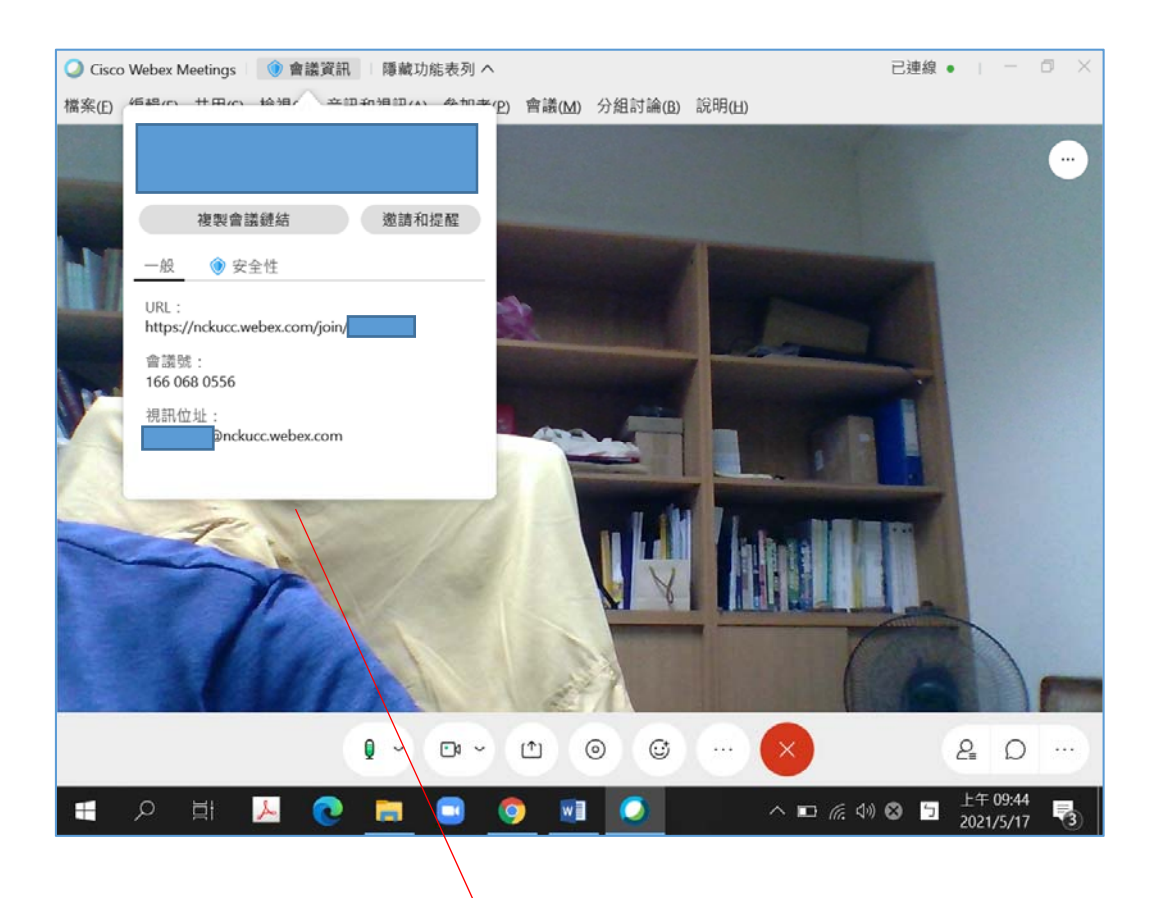

| 複製會議鏈結                                                       | 邀請和提醒             |
|--------------------------------------------------------------|-------------------|
| 一般 💿 安全性                                                     |                   |
| URL:<br>https://nckucc.webex.com/joi<br>會議號:<br>166 068 0556 | n/                |
| 視訊位址<br>@nckucc.webex.cor                                    | n                 |
|                                                              |                   |
| 請將會議號<br>參加此1                                                | 告知與會人員,<br>會議號會議。 |

註 1:筆電請至網頁 <u>https://www.webex.com/zh-tw/downloads.html</u> 下載安裝程式 註 2:手機請下載 App,請查詢 webex 後安裝 App

### 3.共用内容

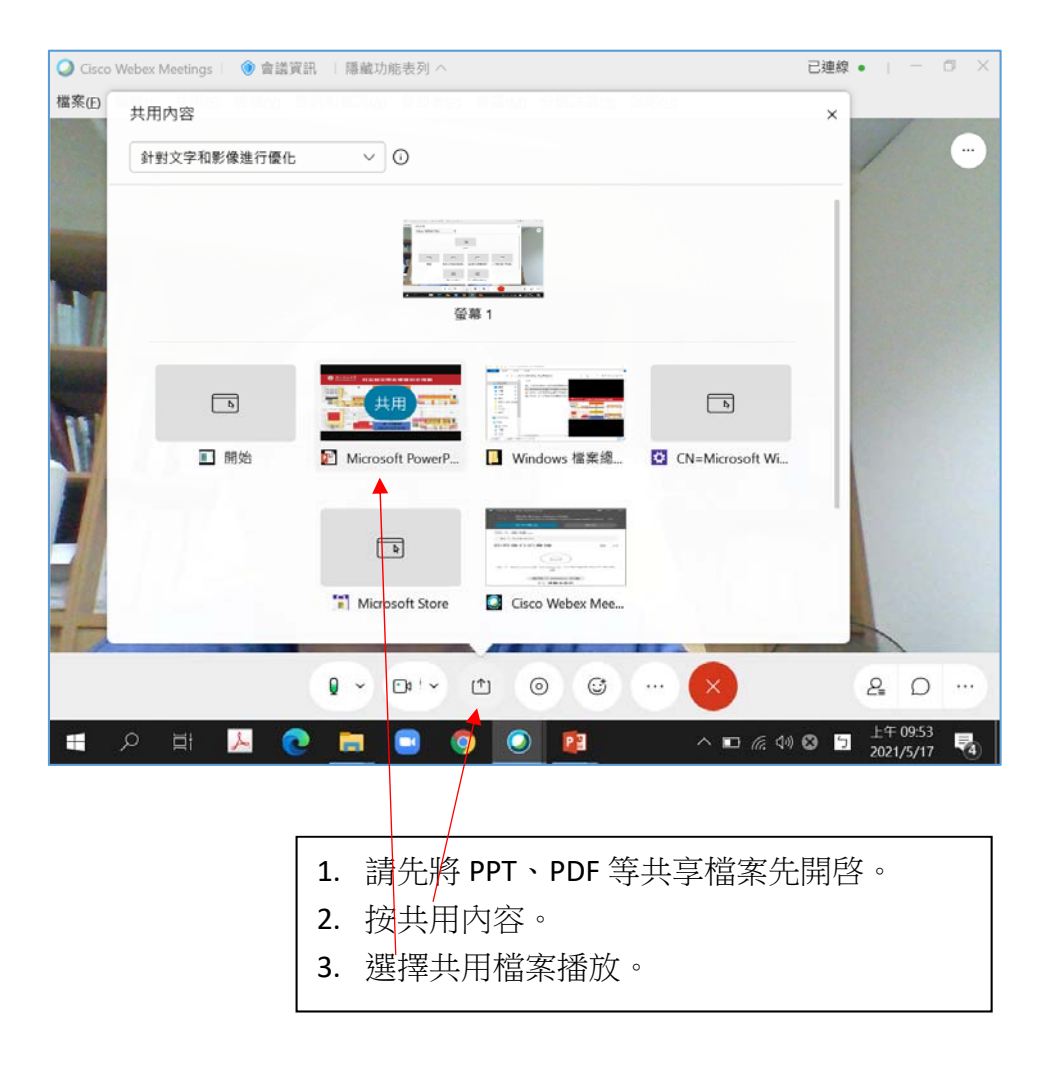